#### はじめに

この課題では実際にクラス作成や継承を行いながらオブジェクト指向の活用イメージを広げていくことを目的としています。 前提としてオブジェクト指向の基礎知識がない状態だと、この課題に取り組んでもただのコピペになってしまい活用イメージに繋がらな い可能性があります。

MVC 作成手順を進める前に必ず自分なりにオブジェクト指向の理解に努めてから行うよう にしてください。

### ディレクトリ構成

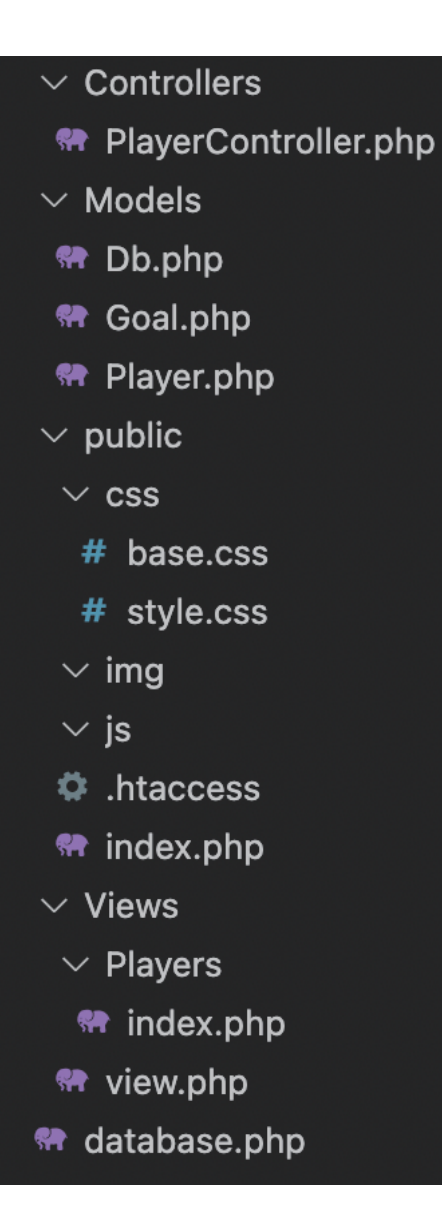

今回作るディレクトリ&ファイルです。

先ずは模倣しながら理解していきま しょう。(ファイル中身 は空)

- ・Controllers/・・・処理振り分けを担当
- ・Models/・・・データ操作や DB 接続を担当
- ・Views/・・・見た目 (html 等) を担当
- public/・・・最初に読み込まれるルート
- ・.htaccess・・・Apacheの設定ファイル
- database.php・・・DB 接続情報を記載

#### ドキュメントルート

MAMP or XAMPP のドキュメントルートを作成したディレクトリの「public」配下に設定しましょう。

- ※デフォルトは「htdocs」配下のため、今までの作成物を動作確認したい場合は設定を戻す必要があります。
- ・MAMPの場合:https://qiita.com/ndj/items/d837a9f20709bb5ec3d8

・XAMPP の場合:https://takro-blog.com/about-the-way-to-change-xampp-documentroot/

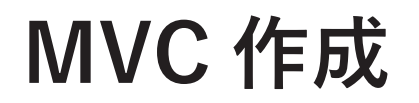

#### 処理の流れ

事前に今回プロジェクトの大まかな処理の流れを頭に入れて作り始めましょう。

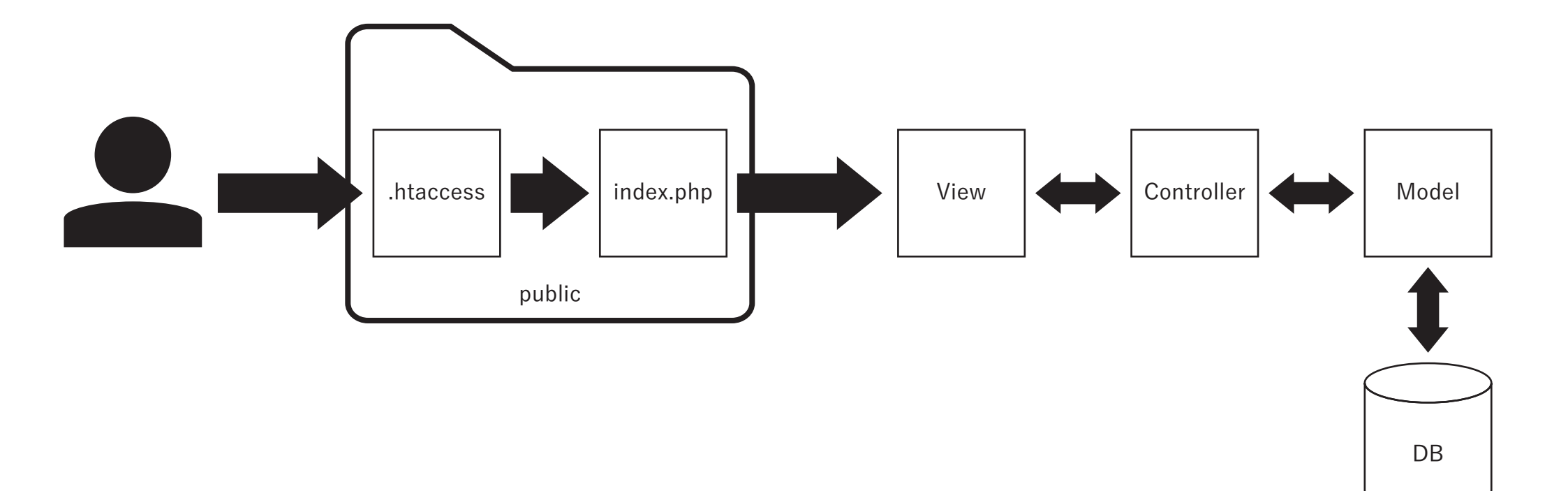

#### アクセス制御

| public > | 🗘 .htaccess > 🔗 IfModule               |
|----------|----------------------------------------|
| 1        | <ifmodule mod_rewrite.c=""></ifmodule> |
| 2        | RewriteEngine On                       |
| 3        | RewriteCond %{REQUEST_FILENAME} !-f    |
| 4        | RewriteRule ^(.*)\$ index.php [QSA,L]  |
| 5        |                                        |

| public | > 🗬 index.php |
|--------|---------------|
| 1      | php</td       |
| 2      | echo 'test';  |

まず public 配下の「.htaccess」というファイルを編集し ます。(頭のドットを忘れず)

左記のように、public 配下のファイルが見つからない場合 に index.php を読むように設定 します。

「.htaccess」は Apache の設定をディレクトリ単位に行う ことができます。

ここでは細かい記述の仕方は省略しますが、記述ミスが少しでもあると動作しなくなるため注意が必要です。

記述できたら動作確認を行いましょう。

public 配下の「index.php」に適当な文字列を出力する構 文を記述します。

ブラウザで、「localhost/index.php」と

「localhost/xxx.php」(存在しないファイル)のそれぞれに アクセスした時、いずれも index.php に記載した文字列が 表示されれば動作確認は完了です。(localhost 部分は環境 によっては localhost:8888/xxx.php 等、ポート番号を記載) ※表示されない場合は「MAMP(or XAMPP) htaccess 有 効」などで調べてください。

#### アクセス制御2

| public > | 🖻 💏 index.php                                                                        |
|----------|--------------------------------------------------------------------------------------|
| 1        | php</td                                                                              |
| 2        | <pre>define('ROOT_PATH', str_replace('public', '', \$_SERVER["DOCUMENT_ROOT"])</pre> |
|          | <pre>\$parse = parse_url(\$_SERVER["REQUEST_URI"]);</pre>                            |
| 4        | //ファイル名が省略されていた場合、index.phpを補填する                                                     |
| 5        | <pre>if(mb_substr(\$parse['path'], -1) === '/') {</pre>                              |
|          | <pre>\$parse['path'] .= \$_SERVER["SCRIPT_NAME"];</pre>                              |
|          | }                                                                                    |
| 8        |                                                                                      |
| 9        | <pre>require_once(ROOT_PATH.'Views'.\$parse['path']);</pre>                          |
|          |                                                                                      |

続いて「index.php」ファイルの中身を編集します。 左記のように、入力 URL から Views 配下の読み込むファイ ルを判定します。 例えば「localhost/Players/xxx.php」とすれば Views/Players 配下の「xxx.php」が読み込ます。 Views 配下にディレクトリやファイルが存在しない場合、 require によるエラーが発生します。

### コントローラー

| Controll | ers > 🐄 PlayerController.php           |
|----------|----------------------------------------|
| 1        | php</td                                |
| 2        | class PlayerController{                |
| 3        | <pre>public functionconstruct(){</pre> |
| 4        | }                                      |
| 5        |                                        |
| 6        | <pre>public function index(){</pre>    |
| 7        | echo 'index';                          |
| 8        | }                                      |
| 9        | }                                      |

次にコントローラーを作成します。 Cotrollers 配下の「PlayerController.php」を編集します。 左記のようにクラスを作成し、コンストラクタと index メソッ ドを記述してください。 この段階ではデバッグ用の echo 以外は処理は空になってま す。 ※ここでは命名規則として Controller のファイル名は後続で 作成する View と Model のものと揃えるようにしましょう。

#### ビュー

#### Views > Players > 💏 index.php

- 1 <?php
- 2 require\_once(ROOT\_PATH .'Controllers/PlayerController.php');
- 3 \$player = new PlayerController();
- 4 \$player->index();
- 5 ?>

次にビューを作成します。

今回は Views 配下に Players というディレクトリを作り、

配下にファイルを作成します。

左記のように require で任意のコントローラーを読み込み、 インスタンスを生成後に先ほど作成した index メソッドを呼 び出します。

「localhost/Players/index.php」にアクセスした場合、先ほ どメソッド内で echo した文字列が表示されていれば OK で す。

### コントローラーとビュー

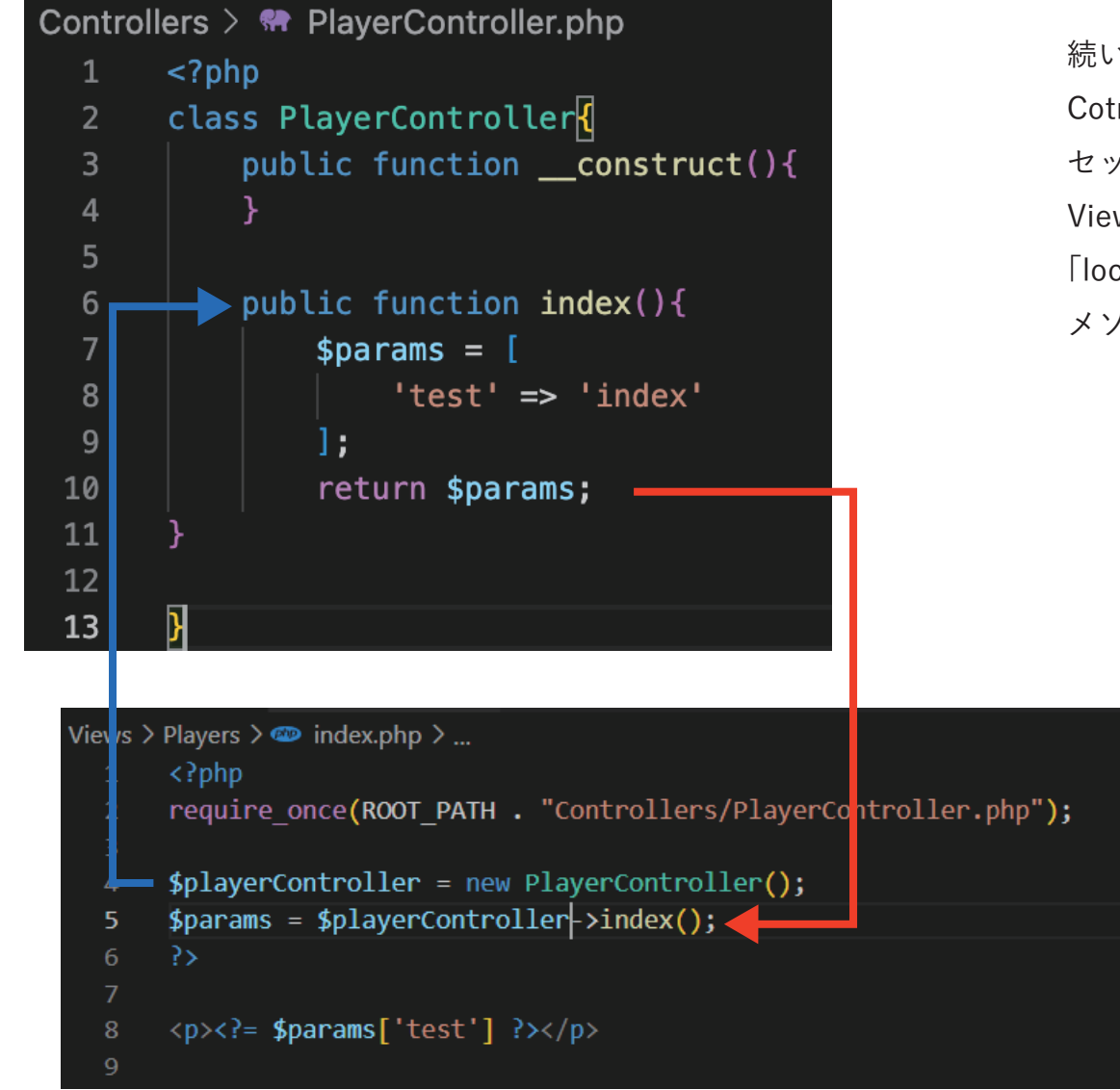

続いて Controller と View 間での値受け渡しをしてみます。 Cotroller 側では index メソッド内で配列を作成し、返り値に セットしてみます。

View 側では上記返り値を受け取り画面へ表示しましょう。 「localhost/Players/index.php」にアクセスした場合、先ほど メソッド内でセットした文字列が表示されていれば OK です。

#### モデル (接続情報)

#### 💏 database.php

- 1 <?ph
- 2 **define('DB\_HOST', 'localhost');**//データベースのホスト名またはIPアドレス
- 3 define('DB\_USER', 'root');//MySQLのユーザ名
- 4 define('DB\_PASSWD', 'root'); //MySQLのパスワード
- 5 define('DB\_NAME', 'worldcup');//データベース名

次にモデルを作成します。 先ずプロジェクト直下の「database.php」に データベース 接続用の定数を左記のように記述しましょう。 ※ユーザ名、パスワード、DB 名は自分の環境に合わせてく ださい。

### モデル (接続用クラス)

```
Models > 🐄 Db.php
      <?php
       require_once(ROOT_PATH.'/database.php');
      class Db ┨
          protected $dbh;
          public function ___construct($dbh = null) {
              if(!$dbh) { //接続情報が存在しない場合
                  try {
                      $this->dbh = new PDO(
 10
                          'mysql:dbname='.DB_NAME.
 11
 12
                          ';host='.DB_HOST, DB_USER, DB_PASSWD
 13
                      );
                      //接続成功
                  } catch (PD0Exception $e) {
                      echo "接続失敗:".$e->getMessage()."\n";
 17
                      exit();
              } else { //接続情報が存在する場合
 20
                  $this->dbh = $dbh;
 21
 22
 23
```

続いて Models 配下のファイルを編集します。 先ずは DB 接続用の親クラスを作成します。 左記のように「Db.php」のコンストラクタに PDO 接続を記 述します。 先ほど作成した「database.php」に定義した接続情報を require で読み込んで使用します。

#### コントローラーとモデル

| Controllers > 💏 PlayerController.php |                                                      |  |
|--------------------------------------|------------------------------------------------------|--|
| 1                                    | php</td                                              |  |
| 2                                    | <pre>require_once(ROOT_PATH.'/Models/Db.php');</pre> |  |
| 3                                    |                                                      |  |
| 4                                    | class PlayerController <mark>{</mark>                |  |
| 5                                    | protected <b>\$Db;</b>                               |  |
| 6                                    |                                                      |  |
| 7                                    | <pre>public functionconstruct(){</pre>               |  |
| 8                                    | //モデルオブジェクトの生成                                       |  |
| 9                                    | <pre>\$this-&gt;Db = new Db();</pre>                 |  |
| 10                                   | }                                                    |  |

次にコントローラーからモデルを呼び出します。 「PlayerController.php」に先ほど作成した「Db.php」を読み 込みます。 コンストラクタにてインスタンスを生成し、「Db.php」のコ ンストラクタを呼び出します。 「localhost/Players/index.php」にアクセスし、接続に失敗し ていないかを確認しましょう。

#### コントローラーとモデル2

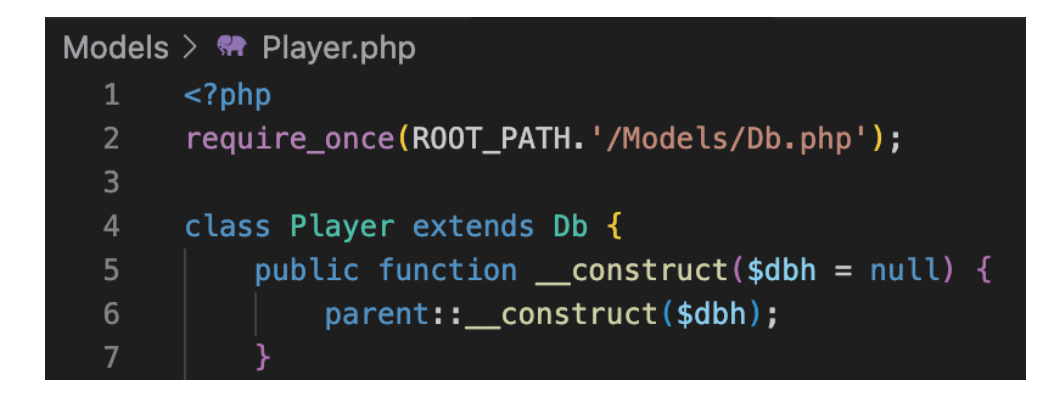

| Controllers > 💏 PlayerController.php |                                                          |  |
|--------------------------------------|----------------------------------------------------------|--|
| 1                                    | php</td                                                  |  |
| 2                                    | <pre>require_once(ROOT_PATH.'/Models/Player.php');</pre> |  |
| 3                                    |                                                          |  |
| 4                                    | class PlayerController{                                  |  |
| 5                                    | protected <b>\$Player;</b> //Playerモデル                   |  |
| 6                                    |                                                          |  |
| 7                                    | <pre>public functionconstruct(){</pre>                   |  |
| 8                                    | //モデルオブジェクトの生成                                           |  |
| 9                                    | <pre>\$this-&gt;Player = new Player();</pre>             |  |
| 10                                   | }                                                        |  |

続いて接続用クラスを汎用的に使用するため、Db クラスを親 とした子クラス「Player」を作成します。 左記のようにモデルではコンストラクタにて親クラスのコン ストラクタを呼び出します。 コントローラーは先ほど Db クラスを呼び出していた箇所を Player クラスに変更します。 「localhost/Players/index.php」にアクセス し、接続に失敗 していないかを確認しましょう。

#### MVC の連携(モデル)

| Models > 🚥 Player.php > 😫 Player |                                                             |  |
|----------------------------------|-------------------------------------------------------------|--|
| 11                               | /**                                                         |  |
| 12                               | * players テーブルから全データを取得する                                   |  |
| 13                               |                                                             |  |
| 14                               | * @return array                                             |  |
| 15                               |                                                             |  |
| 16                               | <pre>public function findAll() {</pre>                      |  |
| 17                               | <pre>\$sql = 'SELECT * FROM players';</pre>                 |  |
| 18                               | <pre>\$sth = \$this-&gt;dbh-&gt;prepare(\$sql);</pre>       |  |
| 19                               | <pre>\$sth-&gt;execute();</pre>                             |  |
| 20                               | <pre>\$result = \$sth-&gt;fetchAll(PDO::FETCH_ASSOC);</pre> |  |
| 21                               | return \$result;                                            |  |
| 22                               |                                                             |  |
| 22                               |                                                             |  |

それでは MVC を連携していきましょう。

ここでは players テーブルから選手データを取得するプログ ラムを作成してみます。

モデル「Player.php」に左記のように findAll というメソッ ドを記述します。

条件なしで SELECT を行い、結果を返す簡易な処理になります。

※メソッド横の Array は返り値の型を表します。

#### MVC の連携(コントローラー)

| Control | lers > 🐵 PlayerController.php >                         |
|---------|---------------------------------------------------------|
|         | php</td                                                 |
| 2       | require_once(ROOT_PATH . "/Models/Player.php");         |
|         |                                                         |
|         | class PlayerController                                  |
|         | {                                                       |
|         | private \$Player; // Playerモデル                          |
|         |                                                         |
|         | <pre>public functionconstruct() {</pre>                 |
|         | // モデルオブジェクトの生成                                         |
|         | <pre>\$this-&gt;Player = new Player();</pre>            |
| 11      |                                                         |
| 12      |                                                         |
| 13      |                                                         |
| 14      | * players テーブルから全データを取得する                               |
| 15      |                                                         |
|         | * @return array                                         |
| 17      |                                                         |
| 18      | <pre>public function index() {</pre>                    |
|         | <pre>\$players = \$this-&gt;Player-&gt;findAll();</pre> |
|         | \$params = [                                            |
| 21      | "players" => \$players                                  |
| 22      |                                                         |
| 23      |                                                         |
|         | return \$params;                                        |
| 25      |                                                         |
|         |                                                         |

続いてコントローラーを編集します。 index メソッドにて Player クラスの findAll を呼び出し、 返り値を配列にセットして View に返します。

#### MVC の連携 (ビュー)

| Views > | Players > 🏶 index.php                                         |
|---------|---------------------------------------------------------------|
| 18      | <h2>選手一覧</h2>                                                 |
| 19      |                                                               |
| 20      |                                                               |
| 21      | No                                                            |
| 22      | 背番号                                                           |
| 23      | ポジション                                                         |
| 24      | 名前                                                            |
| 25      | 所属                                                            |
| 26      | 誕生日                                                           |
| 27      | 身長                                                            |
| 28      | <b>体重</b>                                                     |
| 29      |                                                               |
| 30      |                                                               |
| 31      | <pre><?php foreach(\$params['players'] as \$player): ?></pre> |
| 32      |                                                               |
| 33      | =\$player['id'] ?                                             |
| 34      | =\$player['uniform_num'] ?                                    |
| 35      | =\$player['position'] ?                                       |
| 36      | =\$player['name'] ?                                           |
| 37      | =\$player['club'] ?                                           |
| 38      | =\$player['birth'] ?                                          |
| 39      | =\$player['height'] ? cm                                      |
| 40      | =\$player['weight'] ? kg                                      |
| 41      |                                                               |
| 42      | php endforeach; ?                                             |
| 43      |                                                               |

続いてビューを編集します。 コントローラーから返ってきたデータを左記のようにテーブ ル表示してみましょう。 「localhost/Players/index.php」にアクセスし、選手データが

表示されていれば OK です。

#### CSS、JS、画像など

| Views > | > Players > 🐏 index.php                                                             |
|---------|-------------------------------------------------------------------------------------|
| 1       | php</td                                                                             |
| 2       | <pre>require_once(ROOT_PATH .'Controllers/PlayerController.php');</pre>             |
|         | <pre>\$player = new PlayerController();</pre>                                       |
| 4       | <pre>\$params = \$player-&gt;index();</pre>                                         |
| 5       | ?>                                                                                  |
|         | html                                                                                |
| 7       | <html lang="en"></html>                                                             |
| 8       | <head></head>                                                                       |
|         | <meta charset="utf-8"/>                                                             |
| 10      | <meta content="IE=edge" http-equiv="X-UA-Compatible"/>                              |
| 11      | <pre><meta content="width=device-width, initial-scale=1.0" name="viewport"/></pre>  |
| 12      | <title>オブジェクト指向 – 躍手一覧</title>                                                      |
| 13      | <pre><link href="https://unpkg.com/ress/dist/ress.min.css" rel="stylesheet"/></pre> |
| 14      | <link href="/css/base.css" rel="stylesheet" type="text/css"/>                       |
| 15      | <link href="/css/style.css" rel="stylesheet" type="text/css"/>                      |
| 16      |                                                                                     |
| 17      | <body></body>                                                                       |

※ここは飛ばしても良い
左記のように View 内のファイルに記述します。
頭の「/」はルートを表し、今回は冒頭で設定したドキュメントルート public になります。
ただし、画像赤枠内1行目はリセット CSS のため、URL での記述になっています。リセット CSS が何かわからない場合はこの機会に調べておきましょう。
public 配下のファイルのパスを示すことで CSS やJS や画像の読み込みができます。
今回は特にデザイン指定はありませんが見やすくするために最低限整えておきましょう。

#### モデルのプロパティ

| Models | > 💏 Player.php                                       |
|--------|------------------------------------------------------|
| 1      | php</td                                              |
| 2      | <pre>require_once(ROOT_PATH.'/Models/Db.php');</pre> |
| 3      |                                                      |
| 4      | class Player extends Db ┨                            |
| 5      | <pre>private \$table = 'players';</pre>              |

※ここは飛ばしても良い

モデルには今後様々なデータ操作を記述する可能性がありま す。

プロパティにテーブル名を記述することでテーブル名の変更 があった場合も共通して反映できます。

| 17 | <pre>public function findAll():Array {</pre>                |
|----|-------------------------------------------------------------|
| 18 | <pre>\$sql = 'SELECT * FROM '.\$this-&gt;table;</pre>       |
| 19 | <pre>\$sth = \$this-&gt;dbh-&gt;prepare(\$sql);</pre>       |
| 20 | <pre>\$sth-&gt;execute();</pre>                             |
| 21 | <pre>\$result = \$sth-&gt;fetchAll(PD0::FETCH_ASSOC);</pre> |
| 22 | return <b>\$result;</b>                                     |
| 23 | }                                                           |

#### リクエストパラメータ

| No | 背番号 | ポジション | 名前        | 所属               | 誕生日        | 身長    | 体重   |           |
|----|-----|-------|-----------|------------------|------------|-------|------|-----------|
| 1  | 12  | MF    | ジュリオセザール  | トロント(カナダ)        | 1979-09-03 | 186cm | 79kg | <u>詳細</u> |
| 2  | 3   | MF    | ジェフェルソン   | ボタフォゴ            | 1983-01-23 | 188cm | 80kg | 詳細        |
| 3  | 22  | MF    | ビクトル      | アトレチコ・ミネイロ(ブラジル) | 1983-01-21 | 193cm | 84kg | <u>詳細</u> |
| 4  | 23  | DF    | マイコン      | ローマ(イタリア)        | 1981-07-26 | 184cm | 77kg | <u>詳細</u> |
| 5  | 14  | DF    | マックスウェル   | パリサンジェルマン(フランス)  | 1981-08-27 | 176cm | 73kg | <u>詳細</u> |
| 6  | 2   | DF    | アウベス      | バルセロナ(スペイン)      | 1983-05-06 | 173cm | 64kg | <u>詳細</u> |
| 7  | 13  | DF    | ダンチ       | Bミュンヘン(ドイツ)      | 1983-10-18 | 188cm | 87kg | 詳細        |
| 8  | 3   | DF    | チアゴシウバ    | パリサンジェルマン(フランス)  | 1984-09-22 | 183cm | 79kg | <u>詳細</u> |
| 9  | 15  | DF    | エンリケ      | ナポリ(イタリア)        | 1986-10-14 | 187cm | 73kg | <u>詳細</u> |
| 10 | 4   | DF    | ダビドルイス    | チェルシー(イングランド)    | 1987-04-22 | 189cm | 84kg | <u>詳細</u> |
| 11 | 6   | DF    | マルセロ      | Rマドリード(スペイン)     | 1988-05-12 | 172cm | 73kg | <u>詳細</u> |
| 12 | 5   | MF    | フェルナンジーニョ | マンチェスターC(イングランド) | 1985-05-04 | 175cm | 67kg | <u>詳細</u> |
| 13 | 18  | MF    | エルナネス     | インテルミラノ(イタリア)    | 1985-05-29 | 181cm | 76kg | <u>詳細</u> |
| 14 | 16  | MF    | ラミレス      | チェルシー(イングランド)    | 1987-03-24 | 180cm | 73kg | <u>詳細</u> |
| 15 | 17  | MF    | ルイスグスタボ   | ウォルフスブルク(ドイツ)    | 1987-07-23 | 187cm | 80kg | <u>詳細</u> |
| 16 | 8   | MF    | パウリーニョ    | トットナム(イングランド)    | 1988-07-25 | 182cm | 71kg | <u>詳細</u> |
| 17 | 19  | MF    | ビリアン      | チェルシー(イングランド)    | 1988-08-09 | 174cm | 72kg | <u>詳細</u> |
| 18 | 11  | MF    | オスカル      | チェルシー(イングランド)    | 1991-09-09 | 180cm | 66kg | <u>詳細</u> |
| 19 | 9   | FW    | フレジ       | フルミネンセ(ブラジル)     | 1983-10-03 | 185cm | 90kg | <u>詳細</u> |
| 20 | 7   | FW    | フッキ       | ゼニト(ロシア)         | 1986-07-25 | 180cm | 85kg | <u>詳細</u> |

選手一覧

左記のように詳細リンクを用意します。 詳細ページには1選手のデータを表示します。 そのために画面から詳細リンクをクリックした際にリクエス トパラメータ(ここでは選手 ID)を POST/GET 送信する必要 があります。

#### リクエストパラメータ 2

| Controllers > 希 PlayerController.php |  |  |  |  |
|--------------------------------------|--|--|--|--|
| php</td                              |  |  |  |  |
| r.php');                             |  |  |  |  |
|                                      |  |  |  |  |
|                                      |  |  |  |  |
|                                      |  |  |  |  |
|                                      |  |  |  |  |
|                                      |  |  |  |  |
|                                      |  |  |  |  |
|                                      |  |  |  |  |
| ;                                    |  |  |  |  |
| IST;                                 |  |  |  |  |
|                                      |  |  |  |  |
|                                      |  |  |  |  |
|                                      |  |  |  |  |
|                                      |  |  |  |  |
|                                      |  |  |  |  |

では詳細リンククリック後の処理を作成します。 まずは送信されたリクエストパラメータはコンストラクタで 予め取得しておきます。

#### リクエストパラメータ3

| 👫 Playei | 🐏 Player.php 🔀                                                 |  |  |  |  |  |
|----------|----------------------------------------------------------------|--|--|--|--|--|
| Models   | Models > 🏶 Player.php > 😫 Player > 😚 findByld                  |  |  |  |  |  |
| 22       | <pre>public function findById(\$id)</pre>                      |  |  |  |  |  |
| 23       | {                                                              |  |  |  |  |  |
| 24       | <pre>\$sql = 'SELECT * FROM players WHERE id = ' . \$id;</pre> |  |  |  |  |  |
| 25       | <pre>\$sth = \$this-&gt;dbh-&gt;prepare(\$sql);</pre>          |  |  |  |  |  |
| 26       | <pre>\$sth-&gt;execute();</pre>                                |  |  |  |  |  |
| 27       | <pre>\$result = \$sth-&gt;fetch(PD0::FETCH_ASSOC);</pre>       |  |  |  |  |  |
| 28       | return <b>\$result;</b>                                        |  |  |  |  |  |
| 29       | }                                                              |  |  |  |  |  |

続いて詳細ページにモデルを作成します。 モデル「Player.php」にfindByldというメソッドを記述します。 ここでは引数として選手 ID を受け取り、それを条件として 選手データを取得します。

#### リクエストパラメータ4

| 41 |                                                                                        |
|----|----------------------------------------------------------------------------------------|
| 42 |                                                                                        |
| 43 | * ブレイヤー詳細                                                                              |
| 44 |                                                                                        |
| 45 | * @return array                                                                        |
| 46 |                                                                                        |
| 47 | public function view() {                                                               |
| 48 | <pre>if (empty(\$this-&gt;request['get']['id'])) {</pre>                               |
| 49 | echo "指定のバラメーターが不正です。このベージを表示できません。";                                                  |
| 50 | exit();                                                                                |
| 51 |                                                                                        |
| 52 |                                                                                        |
| 53 | <pre>\$player = \$this-&gt;Player-&gt;findById(\$this-&gt;request['get']['id']);</pre> |
| 54 | \$params = [                                                                           |
| 55 | 'player' => \$player                                                                   |
| 56 |                                                                                        |
| 57 |                                                                                        |
| 58 | return \$params;                                                                       |
| 59 |                                                                                        |
|    | }                                                                                      |
| 61 |                                                                                        |
|    |                                                                                        |

続いてコントローラー「PlayerController.php」から先ほどモ デル「Player.php」に記述した findByld メソッドを呼び出し ます。

ちなみに id が送信されずに view が呼び出された場合、画面 エラーを避けるためにもエラー処理をしておきましょう。

#### リクエストパラメータ 5

#### ■選手詳細

| No    | 1          |
|-------|------------|
| 背番号   | 12         |
| ポジション | MF         |
| 名前    | ジュリオセザール   |
| 所属    | トロント(カナダ)  |
| 誕生日   | 1979-09-03 |
| 身長    | 186cm      |
| 体重    | 79kg       |
| 編集 削除 |            |
|       |            |

<u>トップへ戻る</u>

左記のようにデータが表示されれば OK です。 トップに戻れるようにリンクも用意しておきましょう。

ページング

| Models > | 🐵 Player.php > 😫 Player                                     |
|----------|-------------------------------------------------------------|
| 69       |                                                             |
| 70       | * players テーブルから全データの件数を取得する                                |
| 71       |                                                             |
| 72       | * @return int                                               |
| 73       |                                                             |
| 74       | <pre>public function countAll() {</pre>                     |
| 75       | <pre>\$sql = 'SELECT count(*) as count FROM players';</pre> |
| 76       | <pre>\$sth = \$this-&gt;dbh-&gt;prepare(\$sql);</pre>       |
| 77       | <pre>\$sth-&gt;execute();</pre>                             |
| 78       | <pre>\$count = \$sth-&gt;fetchColumn();</pre>               |
| 79       | return \$count;                                             |
| 80       |                                                             |
|          |                                                             |

現状1ページに表示するデータ量が多いため、簡単なページ ング機能を追加していきます。 ここでは1ページあたり20件ごとに表示してみましょう。 まずはトータル件数を取得します。 モデル「Player.php」に左記のように countAll というメソッ ドを記述します。

#### ページング 2

| 20 | <pre>public function index() {</pre>                           |
|----|----------------------------------------------------------------|
| 21 | <pre>\$players = \$this-&gt;Player-&gt;findAll();</pre>        |
| 22 | <pre>\$players_count = \$this-&gt;Player-&gt;countAll();</pre> |
| 23 | \$params = [                                                   |
| 24 | 'players' => \$players,                                        |
| 25 | <pre>'pages' =&gt; \$players_count / 20</pre>                  |
| 26 | 1;                                                             |
| 27 | return <b>\$params;</b>                                        |
| 28 | }                                                              |

続いてコントローラー「PlayerController」の index メソッド にて Player クラスの countAll を呼び出します。 今回は1ページあたり 20 件ごとに表示するため、トータル 件数を 20 で除算してページ数を算出します。 算出したページ数を配列にセットし、View へ 返します。

ページング 3

| 43 |                            | php endforeach; ?                                    |  |  |  |
|----|----------------------------|------------------------------------------------------|--|--|--|
| 44 |                            | able>                                                |  |  |  |
| 45 |                            |                                                      |  |  |  |
| 46 | <div class="paging"></div> |                                                      |  |  |  |
| 47 | php</td                    |                                                      |  |  |  |
| 48 |                            | for(\$i = 0; \$i <= \$params['pages']; \$i++) {      |  |  |  |
| 49 |                            | if(isset(\$_GET['page']) && \$_GET['page'] == \$i) { |  |  |  |
| 50 |                            | echo <b>\$i + 1;</b>                                 |  |  |  |
| 51 |                            | } else {                                             |  |  |  |
| 52 |                            | echo " <a href='?page=".\$i."'>".(\$i + 1)."</a> ";  |  |  |  |
| 53 |                            | }                                                    |  |  |  |
| 54 |                            | }                                                    |  |  |  |
| 55 |                            | ?>                                                   |  |  |  |
| 56 | <td>iv&gt;</td>            | iv>                                                  |  |  |  |
| 57 |                            |                                                      |  |  |  |
| 58 |                            |                                                      |  |  |  |

続いてビュー「Players/index.php」のテーブル下部にページ リンクを表示させます。 ここではリンクをクリックした際にページ番号をパラメータ として送るようにしています。

|     | 20         | 7           | FW               | フッキ                      | ゼニト(ロシア)                       | 1986-07-25 180           | )cm 85kg <u>詳細</u>       |
|-----|------------|-------------|------------------|--------------------------|--------------------------------|--------------------------|--------------------------|
| 1 2 | <u>234</u> | <u>5678</u> | <u>9 10 11 1</u> | 12 <u>13 14 15 16 17</u> | <u>18 19 20 21 22 23 24 25</u> | <u>26 27 28 29 30 31</u> | <u>32 33 34 35 36 37</u> |

#### ページング 4

| 20 | <pre>public function index() {</pre>                           |
|----|----------------------------------------------------------------|
| 21 | \$page = 0;                                                    |
| 22 | <pre>if(isset(\$this-&gt;request['get']['page'])) {</pre>      |
| 23 | <pre>\$page = \$this-&gt;request['get']['page'];</pre>         |
| 24 | }                                                              |
| 25 |                                                                |
| 26 | <pre>\$players = \$this-&gt;Player-&gt;findAll(\$page);</pre>  |
| 27 | <pre>\$players_count = \$this-&gt;Player-&gt;countAll();</pre> |
| 28 | \$params = [                                                   |
| 29 | 'players' => \$players,                                        |
| 30 | <pre>'pages' =&gt; \$players_count / 20</pre>                  |
| 31 | ];                                                             |
| 32 | return <b>\$params;</b>                                        |
| 33 | }                                                              |

リクエストパラメータからページ番号を取得し、findAll を呼 び出す際に引数として渡します。 初期表示用にページ番号は0で宣言します。

ページング 5

| 1  | php</th                                                                          |
|----|----------------------------------------------------------------------------------|
|    | require_once(ROOT_PATH . '/Models/Db.php');                                      |
|    |                                                                                  |
|    | class Player extends Db                                                          |
|    | {                                                                                |
|    | const PLAYER_LIMIT = 20; // 一覧で表示するブレイヤーの件数                                      |
|    |                                                                                  |
|    | <pre>private \$table = 'players';</pre>                                          |
|    |                                                                                  |
|    | <pre>public functionconstruct(\$dbh = null)</pre>                                |
| 11 |                                                                                  |
| 12 | <pre>parent::construct(\$dbh);</pre>                                             |
| 13 |                                                                                  |
| 14 |                                                                                  |
|    |                                                                                  |
|    |                                                                                  |
| 17 | * @param int \$page ページ番号                                                        |
|    | * @return array                                                                  |
|    |                                                                                  |
|    |                                                                                  |
| 21 | │ * players テーブルから20件ごとデータを取得する                                                  |
| 22 |                                                                                  |
|    |                                                                                  |
|    | public function findAll(\$page = 0) 🗄                                            |
|    | <pre>\$sql = 'SELECT * FROM '. \$this-&gt;table;</pre>                           |
| 26 | <pre>\$sql .= ' LIMIT ' . self::PLAYER_LIMIT . ' OFFSET ' . (20 * \$page);</pre> |
|    | <pre>\$sth = \$this-&gt;dbh-&gt;prepare(\$sql);</pre>                            |
|    | <pre>\$sth-&gt;execute();</pre>                                                  |
|    | <pre>\$result = \$sth-&gt;fetchAll(PD0::FETCH_ASSOC);</pre>                      |
|    | return \$result;                                                                 |
|    |                                                                                  |

先ほどコントローラーから渡されたページ番号を条件に SQL を発行します。 ここでは LIMIT~OFFSET を利用します。

例えばページ番号 2 なら 21~40 の 20 件を取得することになります。

#### 複数モデルの使用

| 24 | <pre>public function get_db_handler() {</pre> |
|----|-----------------------------------------------|
| 25 | return \$this->dbh;                           |
| 26 | }                                             |
| 27 | }                                             |

ここまではコントローラーとモデルを1対1として作成して きました。

またモデルはテーブルとも1対1の関係となっており、モデ ル内に複数テーブルの操作を記述してしまうのはコードを煩 雑にしてしまいます。

しかしながら、画面によって1コントローラーにて複数モデ ルを使用したい場合が出てくるでしょう。

ここからは1コントローラーにて複数モデルを利用する際の 記述例を見ていきましょう。

先ずは「Db.php」にDBハンドラを返すメソッドを記述します。

#### 複数モデルの使用2

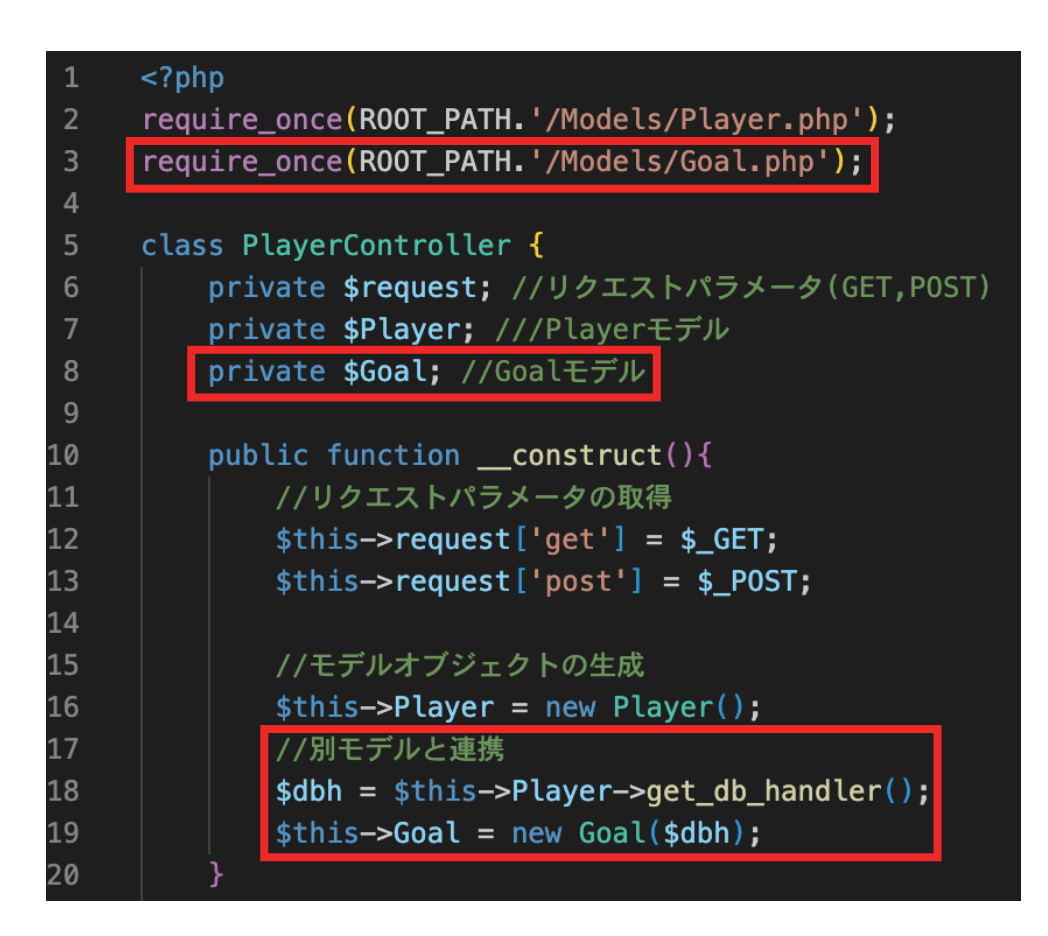

例えば goals テーブルに関するモデル「Goal.php」を
「PlayerController」から使用する場合、左記のように DB ハンドラを取得し、それを別モデルに渡すという形を取ります。
これは DB 接続自体は new Player()の時点で行っており多重
接続することを避けるためです。